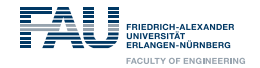

## **FSI AI** (Fachschaftsinitiative = Student council initiative)

### 1. Events from AI students for AI students:

- spend some of your free time for planning activities
- organize pub crawls, game nights, ...
- connect with AI students from different semesters

### 2. Engage in organizational matters:

- give feedback regarding changes in the study regulations
- get involved in improving the AI master's
- give the AI students a voice on faculty level
- Interested? Contact us! <u>fsi-ai@cs.fau.de</u>

Al pub night, june 2022

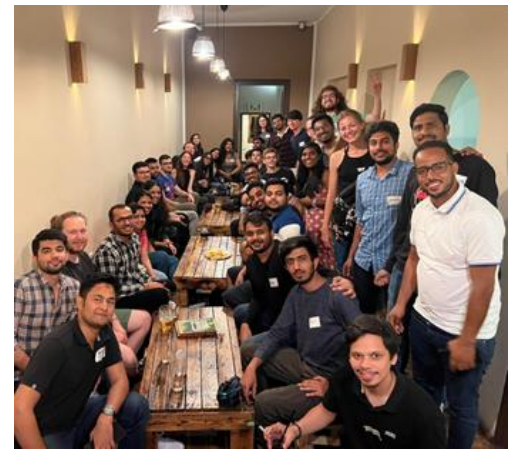

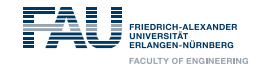

# What's next?

Join the Matrix (FAU-hosted encrypted chat)! https://to.chat.fau.de/#/room/!zrkOTraJRjMFZhBXUR:fau.de?via=fau.de

or scan >>>

Discuss AI related stuff here, connect to other students & the FSI AI, get notified for FSI events. Space managed by the FSI AI.

Matrix tutorial: https://www.anleitungen.rrze.fau.de/serverdienste/matrixan-der-fau/erste-schritte/

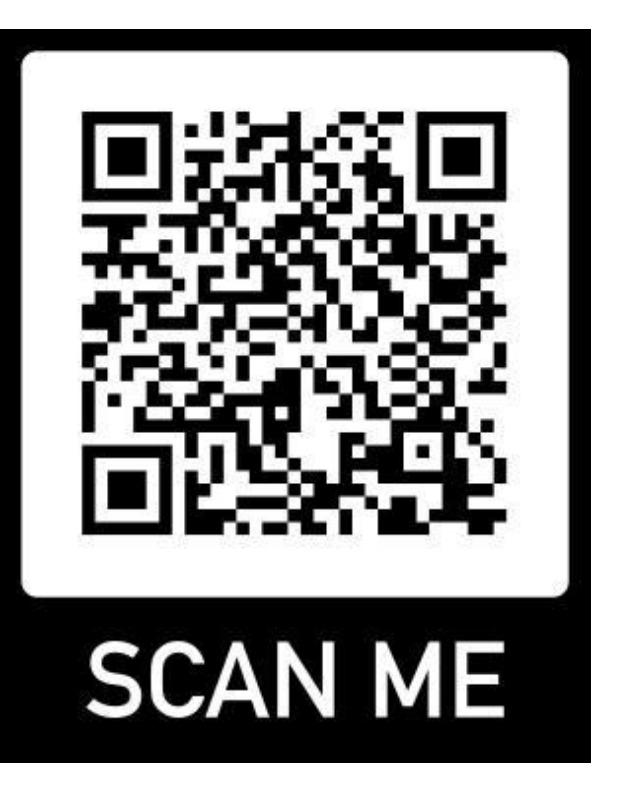

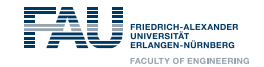

# Nürnberg City tour + Pub hangout on Thursday, 17th October

- Starts 15:00 (3pm) in the Nürnberg city center
- Please indicate in the survey whether you will join
- More infos on the matrix chat will follow

https://terminplaner6.dfn.de/en/e/17c85887da021adeda27f0f5c062345b-913159

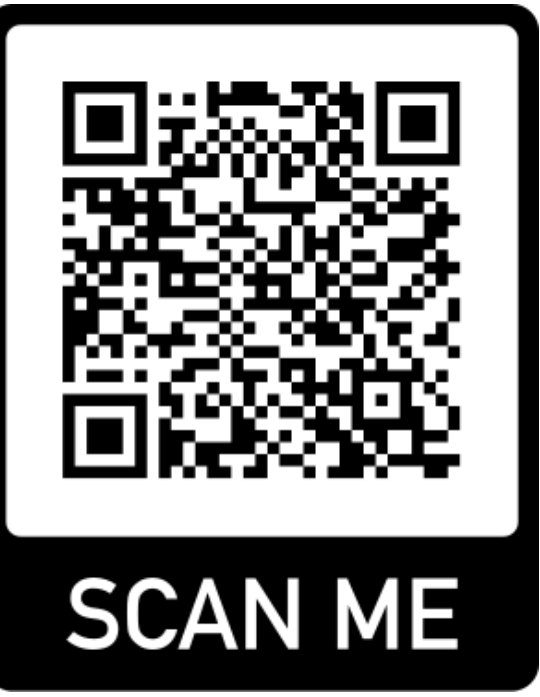

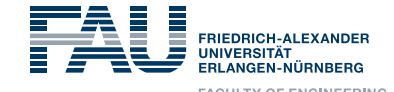

**M.Sc. Artificial Intelligence** 

**Online Tools** 

https://www.intern.fau.de/lehre-undstudium/campusmanagement-an-der-fau-das-neuecampo-portal/informationsmaterial-zu-hisinone-exa/

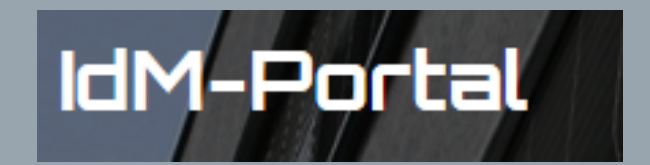

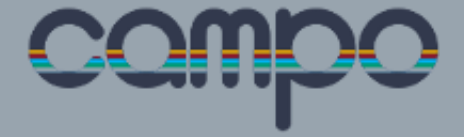

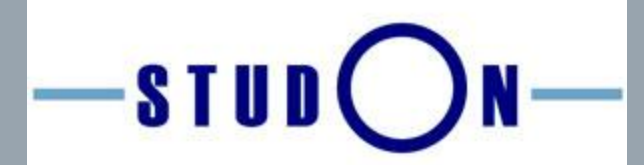

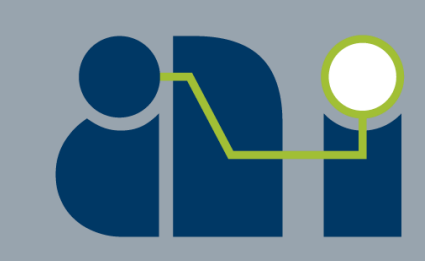

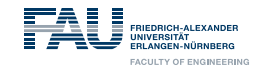

### IdM portal: <u>www.idm.fau.de</u> Manage your personal data!

An IdM login is required for nearly all personalized online services at FAU...

- Activate your IdM account with the activation password mailed to you!
- Upload a photo to generate your student ID card it will be sent to your <u>semester address!</u>
- Problems: service counter/"Service-Theke" RRZE (Computation Center): next to blue computer science tower (Martensstraße 1), 1<sup>st</sup> floor
- All important information regarding your studies will be sent to your FAU e-mail address!

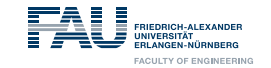

#### Campo: Manage Your Exams!

Login: https://www.campo.fau.de/

- "Single Sign-On"
- Prüfungen (Exams)
  - Exam registration
     (when active registration)
  - Overview of registered exams
  - > Withdrawal from exams: three working days before the exam date (Mon–Fri)
  - > Overview of grades, acquired ECTS credits and Transcripts
- Certificate of enrollment / Immatrikulationsbescheinigung
- > Compile your class schedule
- Register for courses

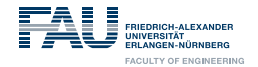

## www.campo.fau.de Single Sign-On (SSO)

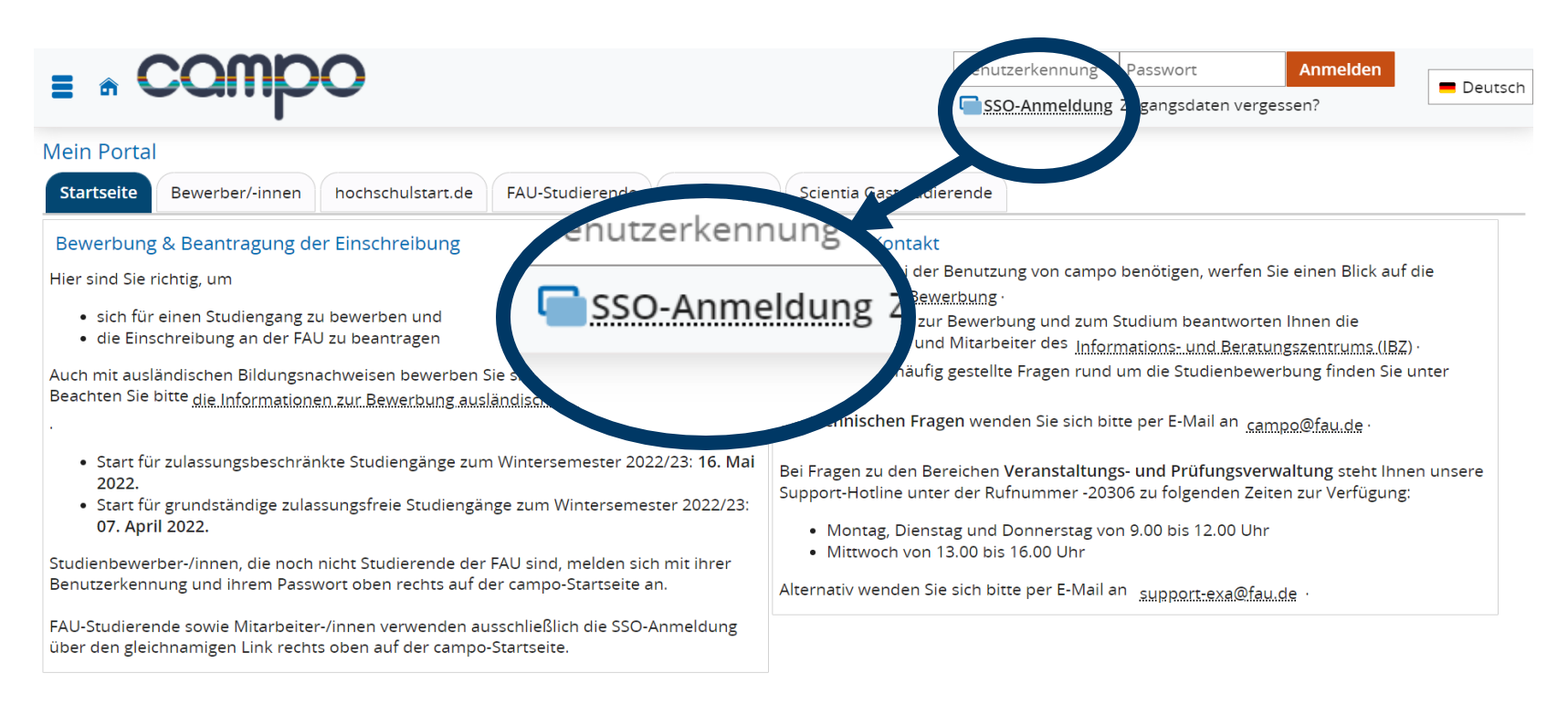

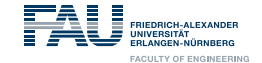

 $\sim$ 

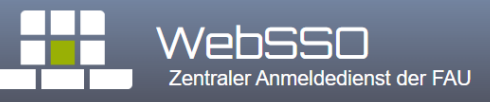

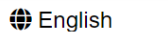

#### **Enter your FAU username and password**

| Username | Your IdM ID   |
|----------|---------------|
| Password | Your password |
|          | Log in        |
|          |               |

You forgot your password?

Please follow the link below to start the password recovery process.

Continue with password recovery

For security reasons, please log out and exit your web browser when you are done accessing services that require authentication!

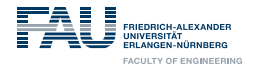

### **Prüfungen (Exams) - Overview of registered exams** Hamburger menu $\rightarrow$ My Studies $\rightarrow$ Show my enrollments

| E & COMPO .                                          | search mer                | E • Compo        | 🔍 search | menu              |                                | i menu              |
|------------------------------------------------------|---------------------------|------------------|----------|-------------------|--------------------------------|---------------------|
| My portal                                            |                           | Home             |          |                   | <ul> <li>Main menu</li> </ul>  |                     |
| Student Service 0                                    | Online appli              | My Studies       | •        | plication         | My Studies                     | plication           |
| My status, documents, user information lett<br>(PDF) | Apply & enrol             | Studies offered  | >        | irol for a degree | Study planner with module plan | nrol for a degree p |
| Requests                                             |                           | Organisation     | >        |                   | Schedule                       |                     |
|                                                      |                           | User information | >        |                   | Show my enrollments            |                     |
|                                                      |                           |                  |          | An- und Ahme      | My achievements                | An- und Ahmel       |
| Anleitung zum Studienplaner und V<br>Belegungen P    | /ideo zur An<br>Prüfungen |                  |          | n                 | Register for electives         | n                   |
|                                                      |                           |                  |          |                   | Student Service                |                     |
| Anleitung zum Notenspiegel und A<br>Stundenplan      | Anleitung zu              |                  |          | ş zu Modulbesci   | Requests                       | g zu Modulbesch     |
|                                                      |                           |                  |          |                   |                                |                     |

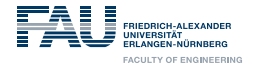

### Overview of registered exams and option to withdraw/de-register

| Datas and rooms                                                                                                    | Status                                                                                          | Actions     |
|----------------------------------------------------------------------------------------------------|-------------------------------------------------------------------------------------------------|-------------|
| Dates and rooms                                                                                                    | Status                                                                                          | Actions     |
| <ol> <li>parallelgroup Pattern Analysis</li> <li>Wednesday, Oct 5, 2022 from 4:00 PM to 5:00 PM<br/>Examinationform: Written examination</li> <li>Prüfer/-in: PD Dr.Ing. Rieß, Christian</li> <li>Prüfung: 33881 Seminar Inverse Rendering</li> </ol> | Your actual status: <b>Admitted to examination</b><br>Term of the examination: <b>SoSe 2022</b> | De-register |
|                                                                                                    | Chattan                                                                                         |             |
| Dates and rooms                                                                                                    | Status                                                                                          | Actions     |

### 3 working days (Mon-Fri) before the exam date!!!

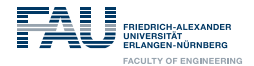

## **Overview of grades, acquired ECTS credits and Transcripts** Hamburger menu $\rightarrow$ My Studies $\rightarrow$ My Achievements

| = *     | C                   |                                                              | NU.             |           |                        |                           |                  | 💄 🌲 26                | Grades,                                                                                                    |
|---------|---------------------|--------------------------------------------------------------|-----------------|-----------|------------------------|---------------------------|------------------|-----------------------|----------------------------------------------------------------------------------------------------|
| Achieve | ement Da            | ata 👻                                                        |                 |           |                        |                           |                  |                       |                                                                                                    |
| \$≣.E2  | spand.all           | †≣ Collapse.all                                              |                 |           |                        |                           |                  |                       |                                                                                                    |
| Degree  | e                   |                                                              | Number Withdraw | val Grade | Status ECTS<br>credits | Free trial                | Annotation Atten | pt Exception Addition | hal Actions<br>e                                                                                                    |
| Y E     | Master<br>D-Version | of Science Artificial Intelligence Hauptfach<br>20211        |                 |           |                        |                           |                  |                       |                                                                                                    |
|         | 📕 🛷 Ma              | ster's examination                                           | 10000           | 8.4 P     | PV 27                  | .5 regular<br>achievement | 1                | No                    |                                                                                                    |
|         | * *                 | Total                                                        | 2000            | 8.4 P     | PV 27                  | .5 regular<br>achievement | 1                | No                    | Bescheinigungen                                                                                                    |
|         |                     | <ul> <li>Ocmpulsory electives</li> </ul>                     | 1700            | 8.4 P     | PV 27                  | .5 regular<br>achievement | 1                | No                    | angemeldete Prüfungen (PDF)                                                                                                    |
|         |                     | Symbolic Artificial Intelligence                             | 1710            | 8.7 P     | PV 7                   | .5 regular<br>achievement | 1                | No                    | ma Leistungsbescheinigung nach §48 BAföG IPDFI                                                                                   |
|         |                     | <ul> <li>Subsymbolic Al/Machine</li> <li>Learning</li> </ul> | 1720            | 8.7 E     | BE 15                  | .0 regular<br>achievement | 1                | No                    |                                                                                                    |
|         |                     | Al Systems and Applications                                  | 1730            | 8.3 P     | PV 5                   | 0 regular<br>achievement  | 1                | No                    |                                                                                                    |
|         | ) 8                 | Additional achievements                                      | 77777           | P         | νV                     | regular<br>achievement    | 1                | No                    |                                                                                                    |
|         |                     |                                                              |                 |           |                        |                           |                  |                       |                                                                                                    |
|         |                     |                                                              |                 |           |                        |                           |                  |                       | Motenspiegei nach semestern gruppiert lenglisch LPUPI                                                                            |
|         |                     |                                                              |                 |           |                        |                           |                  |                       | Die Notenspiegel nur bestandene Leistungen (PDF)                                                                                 |
|         |                     |                                                              |                 |           |                        |                           |                  |                       | 🗃 Notenspiegel nur bestandene Leistungen (englisch) (PDF)                                                                        |
|         |                     |                                                              |                 |           |                        |                           |                  |                       | Notenspiegel nur bestandene Module (PDF)                                                                                         |
|         |                     |                                                              |                 |           |                        |                           |                  |                       | Distenspiegel nur bestandene Module (englisch) (PDE)                                                                             |
|         |                     |                                                              |                 |           |                        | т.                        |                  | vinte                 |                                                                                                    |
|         |                     |                                                              |                 |           |                        | Iſ                        | anso             | inpls                 | HISinOne                                                                                                    |
|         |                     |                                                              |                 |           |                        |                           |                  |                       | MERINI PRIVACY USER MANUAL ACCESSIBILITY STATEMENT SITEMAR HISINORE IS A PRODUCT OF HIS EG GENERATED BY NODE PROD2S IN CLUSTER F |

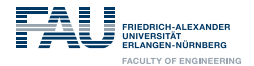

### Certificate of enrollment/Immatrikulationsbescheinigung Hamburger menu $\rightarrow$ My Studies $\rightarrow$ Student Service

|                                                         | 💄 🌲 29 🕞 🖷 English                                                                                                    |
|---------------------------------------------------------|----------------------------------------------------------------------------------------------------|
| You are here: Home > My.Studies > Student Service       |                                                                                                    |
| Student Service                                         |                                                                                                    |
|                                                         | Reregistered for Wintersemester 2022/23                                                                                                    |
| Personal details: Your Name 🕨                           |                                                                                                    |
| My degree program & Documents                           |                                                                                                    |
| Requested Reports                                       | Reports                                                                                                    |
| Common reports (0)<br>You dont have any reports so far. | Study documents:         Certificate.ac.or.ding to. 59. BAfoG. (Bescheinigung.nach. 59. BAfoG.)         Certificate.ac.f.encollment         Certificate.of.encollment (Immatrikulationsbescheinigung)         Certificate.of.encollment (Immatrikulationsbescheinigung)         Certificate.of.study.(Studienverlaufsbescheinigung Englisch)         Data.verification.sheet.(Datenkontrollblatt)         Data.verification.sheet.(Gezahlte.Semestercheiträge.ingesamt)         Etaid.semester.fees.all.semester. (Gezahlte.Semesterbeiträge.für.ein.einzelnes.Semester)         Study.progress.certificater         User.information.letter |
| → Disenrollment                                         |                                                                                                    |

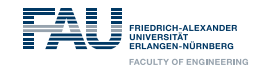

### Compile your class schedule Navigate to the Al Programs course catalogue Hamburger menu $\rightarrow$ My Studies $\rightarrow$ Study planner with module plan

Hamburger menu  $\rightarrow$  Studies offered  $\rightarrow$  Show university course catalogue

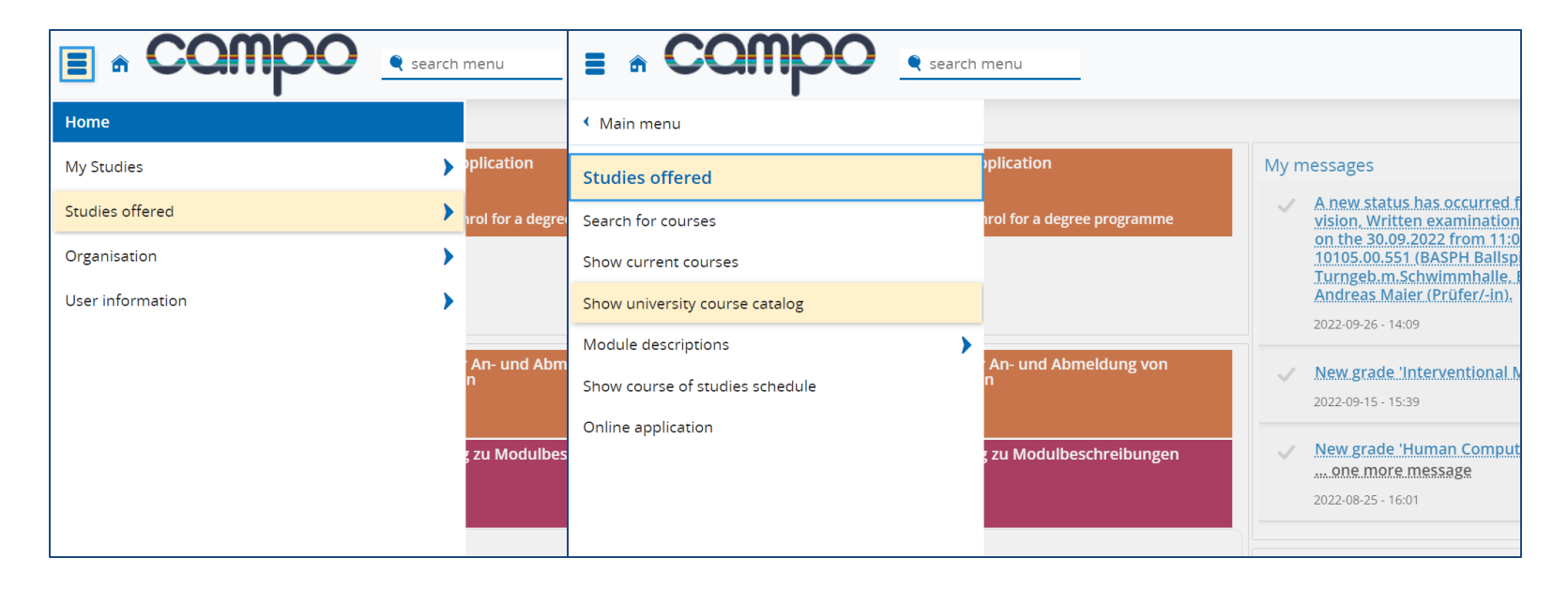

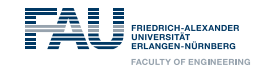

#### **Compile your class schedule**

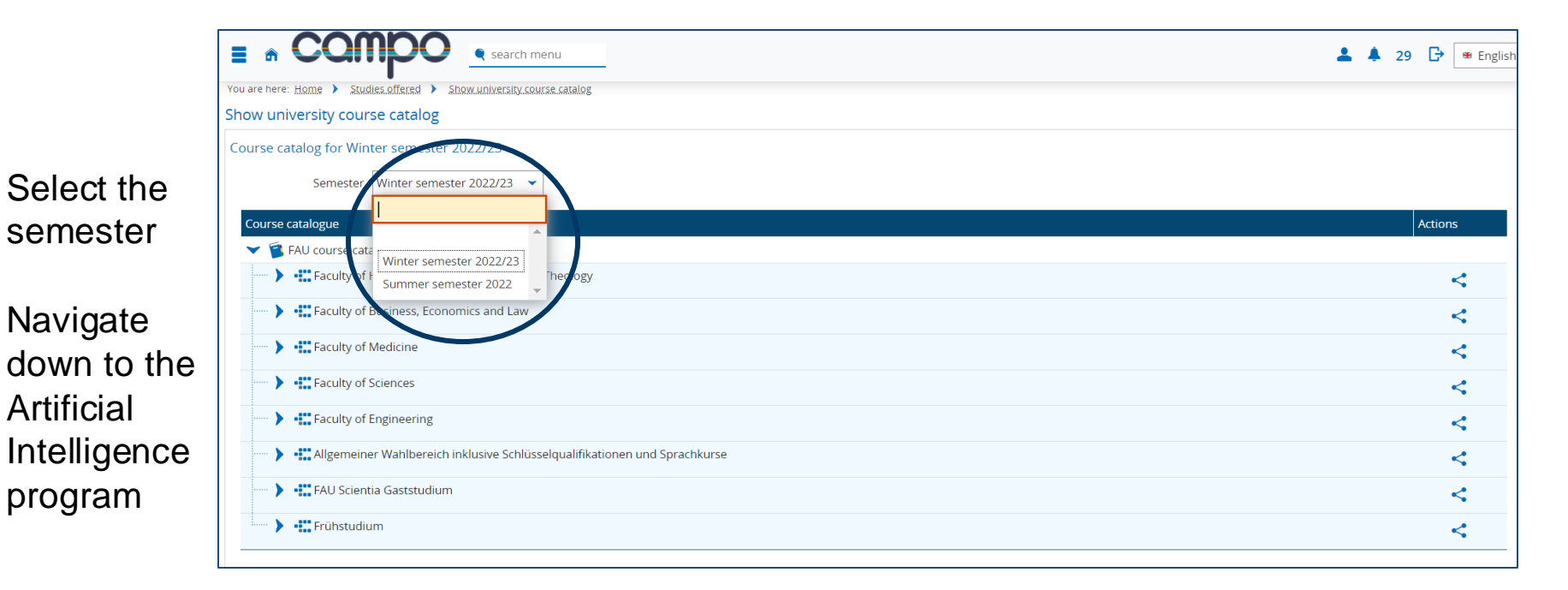

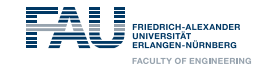

#### **Compile your class schedule**

#### Under the Faculty of Engineering → Artificial

## Intelligence

|                                                                      | / iccions |     |
|----------------------------------------------------------------------|-----------|-----|
| V 🔋 FAU course catalogue                                             |           |     |
| > + Faculty of Humanities, Social Sciences and Theology              | <         |     |
| > • ## Faculty of Business, Economics and Law                        | <         |     |
| Faculty of Medicine                                                  | <         |     |
| Faculty of Sciences                                                  | <         |     |
| Faculty of Engineering                                               | <         |     |
| > · Advanced Materials and Processes                                 | <         | \$≣ |
| 🔪 📲 Advanced Optical Technologies                                    | <         | ₽≣  |
| 🕨 📲 Advanced Signal Processing & Communications Engineering          | <         | €   |
| Artificial Intelligence                                              | <         | t≣  |
| Master of Science Artificial Intelligence Hauptfach PO-Version 20211 | <         | î≣  |
| V 🔗 10000 - Master's examination                                     | <         | î≣  |
|                                                                      | <         | t≣  |
| 🕨 🧭 1700 - Compulsory electives                                      | < 1       | 2   |
| 1800 - Minor subject                                                 | < 1       | 2   |
| 🕨 🔗 1900 - Projekt I und II                                          | < 1       | 2   |
| 🔲 🕨 🌟 1999 - Master's module                                         |           |     |
|                                                                      |           |     |

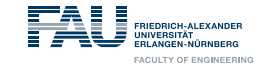

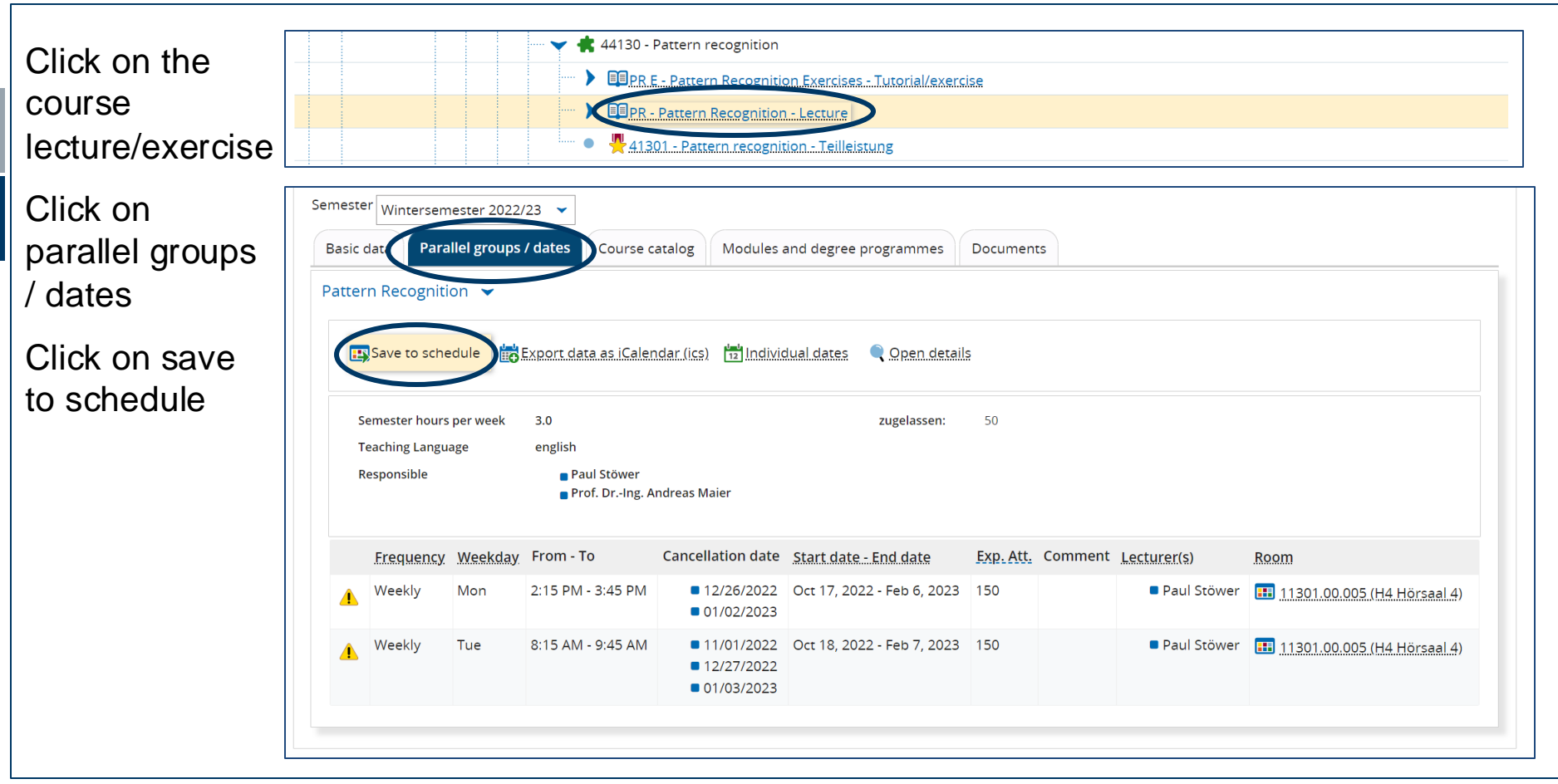

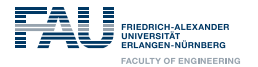

### Hamburger menu $\rightarrow$ My Studies $\rightarrow$ Schedule

Select the view options to the planned semester and lecture period view

| View op<br>Winter       | estions                         | ch menu                                                   | ① 出船<br>• Oct 17, 2022 - Feb 10, 2023                                | As.PDE-Document 📻 Export data as iCalendar (ic                                                                                                    | <ul> <li>▲ ▲ 29</li></ul> | Some<br>timetab |
|-------------------------|---------------------------------|-----------------------------------------------------------|----------------------------------------------------------------------|----------------------------------------------------------------------------------------------------|---------------------------|-----------------|
|                         | > Monday                        | Tuesday                                                   | > Wednesday                                                          | > Thursday                                                                                                    | Friday                    | / export        |
| 08 <u>00</u>            |                                 | Rattern.Recognition                                       |                                                                      |                                                                                                    |                           | ontione         |
| 09 <sup>00</sup>        |                                 | 8:15 AM to 9:45 AM<br>Weekly                              |                                                                      |                                                                                                    |                           |                 |
| 10 <sup><u>00</u></sup> | Computational Visual Perception |                                                           | Dirtual and Augmented Reality                                        | 🗃 .Exergame 🕮 .Computat 🕮 .Connecter                                                                                                    |                           | as .pdf         |
| 11 <sup>00</sup>        | 10:15 AM to 11:45 AM<br>Weekly  |                                                           | Sonstige Lehrveranstaltung , 1. PG<br>10:15 AM to 11:45 AM<br>Weekly | Lecture , 1. PG         Lecture , 1. PG         Autonomous.           10:15 AM to 11: 10:15 AM to 11: Lecture , 1. PG         Weekly         10:15 AM to 11: 10:15 AM to 11: 10:15 AM to |                           | .ics            |
| 12 <sup>00</sup>        |                                 |                                                           |                                                                      | Tutorials.to.Computational.Visual                                                                                                    |                           |                 |
| 13 <sup>00</sup>        |                                 |                                                           |                                                                      | Projektseminar , 1. PG<br>12:15 PM to 1:45 PM                                                                                                    |                           |                 |
| 14 <sup>00</sup>        | Pattern Recognition             |                                                           |                                                                      | Exercise , 2. PG                                                                                                    |                           |                 |
| 15 <sup>00</sup>        | 2:15 PM to 3:45 PM<br>Weekly    |                                                           |                                                                      | 2:00 PM to 4:00 PM<br>Weekly<br>Oct 20, 2022 to Feb 9, 2023                                                                                                    |                           |                 |
| 16 <sup>00</sup>        |                                 | Deutsch.B1.1: Allgemeinkurs.(Zentrum.<br>Exercise . 2. PG |                                                                      | Deutsch.B1.1: Allgemeinkurs.(Zentrum.<br>Everrise, 2, PG                                                                                                    |                           |                 |
| 17 <sup><u>00</u></sup> |                                 | 4:15 PM to 5:45 PM<br>Weekly                              |                                                                      | 4:15 PM to 5:45 PM<br>Weekly                                                                                                    |                           |                 |
| 18 <sup>00</sup>        |                                 |                                                           |                                                                      |                                                                                                    |                           | -               |

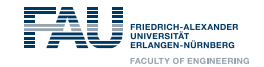

### **Register for courses**

|                                                  | Search menu                                                                      |                          |           |                |                                  | <b>±</b>   | <u>۽</u> | 30  | 🕒 🖷 English |
|--------------------------------------------------|----------------------------------------------------------------------------------|--------------------------|-----------|----------------|----------------------------------|------------|----------|-----|-------------|
| You are here: <u>Home</u> <b>)</b> <u>Studie</u> | es offered 🕨 Show university course cata                                         | log                      |           |                |                                  |            |          |     |             |
| Detail view                                      |                                                                                  |                          |           |                |                                  |            |          |     |             |
| Pattern Recognition   Cour                       | rse                                                                              |                          |           |                |                                  |            |          |     |             |
| Back <                                           |                                                                                  |                          |           |                |                                  |            |          |     |             |
| Semester Wintersemeste                           | er 2022/23 🔻                                                                     |                          |           |                |                                  |            |          |     |             |
| Basic data Parallel                              | groups / dates Course catalog                                                    | Modules and degree progr | rammes    | Documents      |                                  |            |          |     |             |
| Title                                            | Pattern Recognition                                                              |                          | Course ty | pe             | Lecture                          |            |          |     |             |
| Short text                                       | PR                                                                               |                          | Module fi | requency       | Only in winter semester          |            |          |     |             |
| Organizational unit                              | TechFak   Information ar                                                         | d Communication          | ECTS crec | lits           | 3.75                             |            |          |     | l ink to th |
|                                                  | Technology   Master of Scie                                                      | nce                      | Semester  | hours per week | 3.0                              |            |          |     |             |
|                                                  | <ul> <li>TechFak   Medizintechnil</li> <li>Science (Verantwortlicher)</li> </ul> | <   Master of            | Links     | •              | Parallelgruppe 1: Pattern Recogn | ecognition | nition   |     | course c    |
|                                                  | Lehrstuhl für Informatik                                                         | 14 (Bild- und            |           |                |                                  |            |          | 1.5 | —STUD(      |
|                                                  | TechFak   Computationa                                                           |                          |           |                |                                  |            |          |     |             |
|                                                  | Bachelor of Science (Verant                                                      | wortlicher)              |           |                |                                  |            |          |     |             |
|                                                  |                                                                                  |                          |           |                |                                  |            |          |     |             |
|                                                  |                                                                                  |                          |           |                |                                  |            |          |     |             |

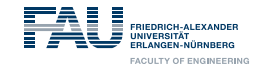

#### **StudOn: Our E-learning platform**

Login: https://www.studon.fau.de

- Often used for courses that require registration (seminars, practical courses)
- Platform for sharing course materials

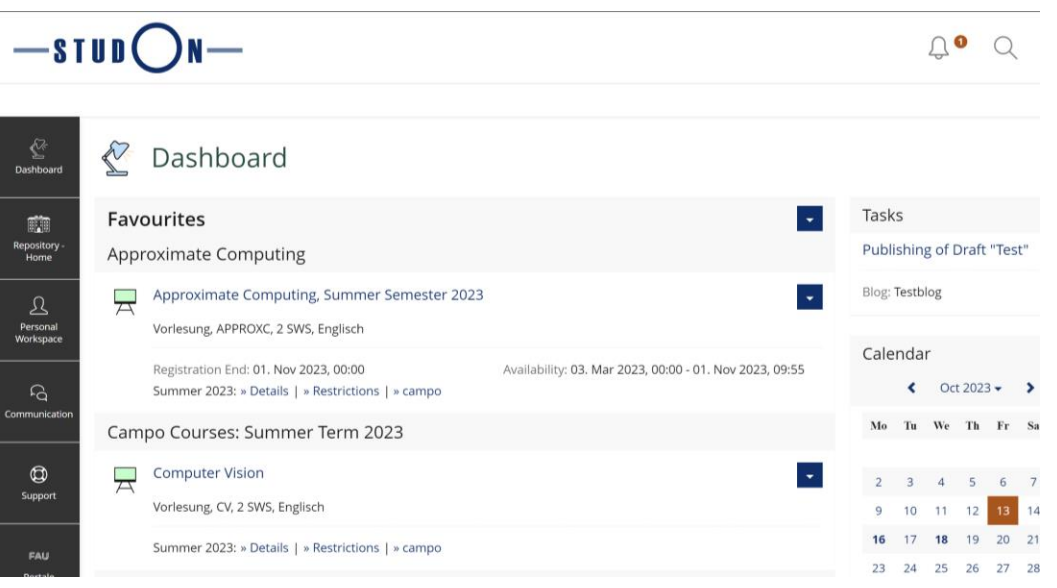